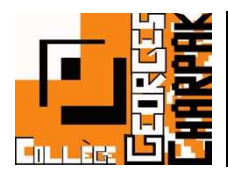

## Justifier une absence

Pour justifier l'absence de votre enfant, il y a plusieurs possibilités...

Il est néanmoins obligatoire de passer par un compte parent pour le faire (ce qui est normal, sinon un élève serait capable de le faire lui-même...)

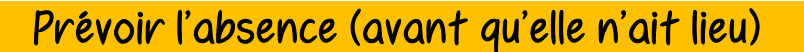

Vous pouvez prévenir une absence de votre enfant avant les dates de celle-ci. Ainsi, vous ne recevrez pas les notifications de la vie scolaire (sms, appel, ...)

| X MENU           |                            | Absences                                                                                                    |                      |
|------------------|----------------------------|----------------------------------------------------------------------------------------------------|----------------------|
| Parent           | ŧ                          | ± 0 Dossiers en cours Liste détaillée                                                                                               | Signaler une absence |
| Accueil          |                            | Vous êtes ici : Absence > Dossiers 12 us hsence de votre en de votre                                                                |                      |
| Messagerie       |                            | La list Anne and doblers a absences ou de retards en cours.<br>Clique such resser pour consulter le détail, et ajouter une réponse. | ×                    |
| 😑 🛛 Cahier de te | extes                      |                                                                                                    |                      |
| 👗 Absences       |                            | 1                                                                                                    |                      |
| Évaluations      |                            |                                                                                                    |                      |
| 🛛 Carnet de li   | iaison                     |                                                                                                    |                      |
|                  |                            |                                                                                                    |                      |
|                  |                            |                                                                                                    |                      |
|                  | Absences                   |                                                                                                    |                      |
|                  | Dossiers en cours List     | Liste détaillée Signaler une absence                                                                                                |                      |
|                  | Vous êtes ici : Absences > | es > Signaler une absence                                                                                                    |                      |
|                  | Élève(s)                   |                                                                                                    |                      |
|                  | Période *                  | du [£6/09/2019] [2] au [£6/09/2019] [2]                                                                                             |                      |
|                  | Motif                      |                                                                                                    |                      |
|                  | Commentaire                |                                                                                                    |                      |
|                  |                            |                                                                                                    |                      |
|                  | Pièce justificative        |                                                                                                    |                      |
|                  |                            | Déposer les fichiers ici                                                                                                    |                      |
|                  | R - shows although         |                                                                                                    |                      |
|                  | - t champ compatoire       |                                                                                                    |                      |
|                  |                            | Annuler Volidee 5                                                                                                    |                      |

- 1- Aller sur « Absences » dans le menu de gauche.
- 2- Cliquer sur « Signaler une absence », en haut à droite
- 3- Compléter les informations demandées pour cette absence.
- 4- Rajouter une photo ou un scan d'un justificatif, si vous en avez un.
- 5- Cliquer sur « Valider » pour envoyer l'information.

## Justifier une absence passée (et encore ouverte à la justification)

Il vous est également possible de justifier une absence après qu'elle ait eu lieu.

Pour cela suivez la procédure suivante :

| X menu                                                                                                    | Absences                                                                                                    |                      |  |  |  |  |  |
|----------------------------------------------------------------------------------------------------|----------------------------------------------------------------------------------------------------|----------------------|--|--|--|--|--|
| Parent 🚋 🕐                                                                                                    | Dossiers en cours Liste détaillée                                                                                                    | Signaler une absence |  |  |  |  |  |
| Accueil                                                                                                    | Vous êtes ici : Absences > Dossars en cours l'absence de voure constantes                                                                                                    |                      |  |  |  |  |  |
| Messagerie                                                                                                    | La liste ci-dessou are consulter le détail, et ajouter une réponse.                                                                                                    | ×                    |  |  |  |  |  |
| Cahier de textes                                                                                                    | () Absence                                                                                                    | Aucune justification |  |  |  |  |  |
| Absences Kvaluations Carnet de liaison                                                                                                    | Regroupement de dossiers le 05/09/19, 15:28 par WILLIAM GUIVARCH         Regroupement automatique des dossiers         • Absence du 04/09/2019 à 08:300       05/09/2019 à 14:00 - Non justifié (mot<br>03/07/2020 à 18:000 - 03/07/2019 à 18:000 - Non justifié (mot<br>• Absence du 05/09/2019 à 15:100       05/09/2019 à 17:000 - Non justifié (moti<br>05/09/2019 à 17:000 - Non justifié (moti                                                                                                    |                      |  |  |  |  |  |
|                                                                                                    | Nouveau dossier le 5 septembre 20 , 15:28                                                                                                    |                      |  |  |  |  |  |
| Nouveau dossier le 5 septembre 2019, 1<br>Absence de pour « Aucun mol<br>Date du début : 5 septembre 2019, 15:00<br>Date de fin : 5 septembre 2019, 17:00<br>Regroupement de dossiers le 05/09/19,<br>Regroupement automatique des dossiers<br>• Absence du 04/09/2019 à 08:30 au 03/00<br>• Absence du 05/09/2019 à 15:00 au 05/05 | Absence     Asserse at Usatifie     Series     Asserse at Usatifie     Series     Series     S |                      |  |  |  |  |  |
| Indiquez votre réponse ci-dessous. Vous pouvez y joindre un justificatif ainsi qu'un motif. Cliquez sur "Valider" pour transmettre votre réponse.                                                                                                    |                                                                                                    |                      |  |  |  |  |  |
| Motif     Aucun mo       Commentaire                                                                                                    | tif<br>un fichier                                                                                                    |                      |  |  |  |  |  |

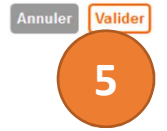

1- Aller sur « Absences » dans le menu de gauche.

Déposer

s ici

- 2- Cliquer sur l'absence que vous souhaitez justifier dans la liste des absences indiquée pour votre enfant.
- 3- Compléter les informations demandées pour cette absence.
- 4- Rajouter une photo ou un scan d'un justificatif, si vous en avez un.
- 5- Cliquer sur « Valider » pour envoyer l'information.

Il est possible que la vie scolaire ait verrouillé l'absence après avoir pu vous contacter, mais que celle-ci reste sans justification.

Aussi, pour demander une révision du motif de l'absence, il faudra passer par la messagerie...

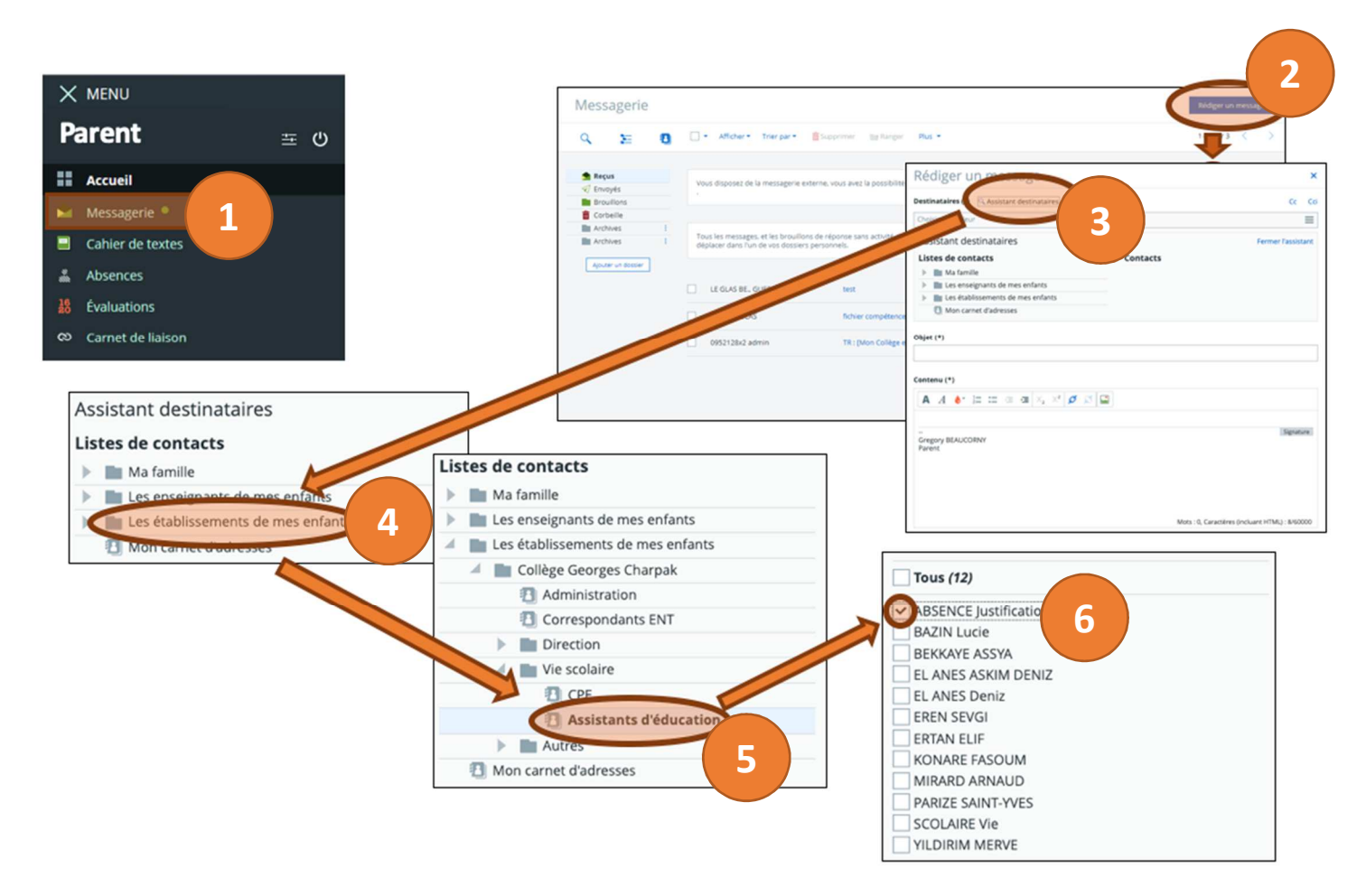

- 1- Aller sur « Messagerie » dans le menu de gauche.
- 2- Cliquer sur « Rédiger un message », en haut à droite.
- 3- Cliquer sur « Assistant destinataires » pour pouvoir rechercher votre interlocuteur.
- 4- Cliquer sur la petite flèche en bout de ligne de « Les établissements de mon enfant ».
- 5- Choisir « Collège Georges CHARPAK », puis « Vie scolaire » et enfin « Assistants d'éducation »
- 6- Sélectionner « ABSENCE Justification », en cochant la case devant son nom.

Il ne reste plus qu'à écrire le mail...

Pour écrire le mail, il faut veiller à respecter les informations suivantes :

| Destinataires (*) 🤇 Assistant destinataires                          | Cc        | Cci |
|----------------------------------------------------------------------|-----------|-----|
| ABSENCE Justification × 1 he valeur                                  |           | ≡   |
| Objet (*)<br>2                                                       |           |     |
| $A \xrightarrow{\bullet} = := := := := := : X_2 \times^2 \emptyset $ |           |     |
| 3                                                                    | Signat    | ure |
| Mots : 0, Caractères (incluant HTML                                  | .) : 8/60 | 000 |
|                                                                      |           |     |
| Ajouter un fichier Porte-documents                                   |           |     |
| Glisser ici les fichiers à ajouter<br>ou 4                           |           |     |
| 10 fichiers max. 10 Mo max par fichier.                              |           |     |
|                                                                      |           |     |
| Supprimer le brouillon                                               | messa     | ige |

- 1- Vérifier que « ABSENCE Justification » apparait bien dans vos destinataires.
- 2- Indiquer dans l'objet le nom prénom classe et date de l'absence à justifier : **Exemple :** Georges CHARPAK (301) - 01/09/2020
- 3- Indiquer dans le contenu du mail la justification de l'absence.
- 4- Joindre le justificatif, si vous en avez un.
- 5- Cliquer sur « Envoyer le message ».